## Manual para realizar reservas en la app de Sporttia

1. Al iniciar la aplicación nos saldrá la siguiente pantalla

En ella le daremos a reservar

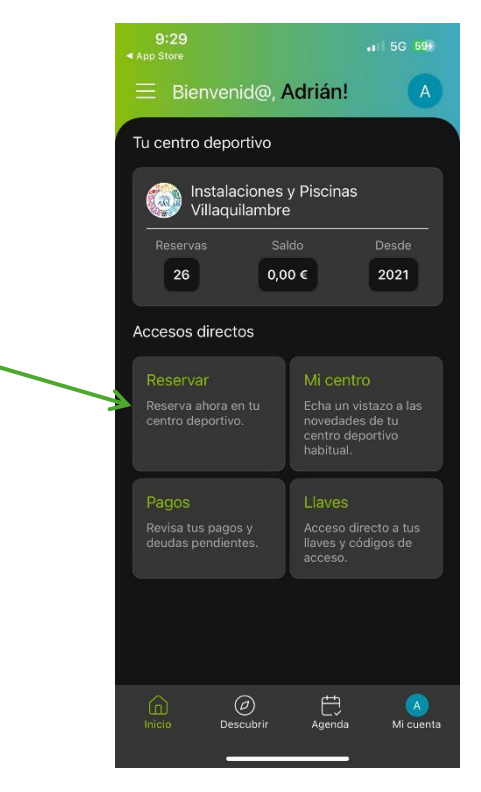

2. Seleccionamos la actividad o instalación que queremos reservar

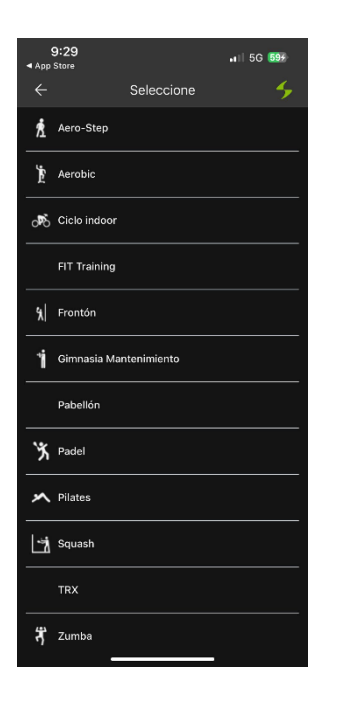

En este caso vamos a hacer el ejemplo con la reserva del pabellón

 Seleccionamos el día en el que queremos realizar la reseva y nos mostrará los horarios disponibles (Si la instalación está ocupada o la actividad completa, no la mostrará)

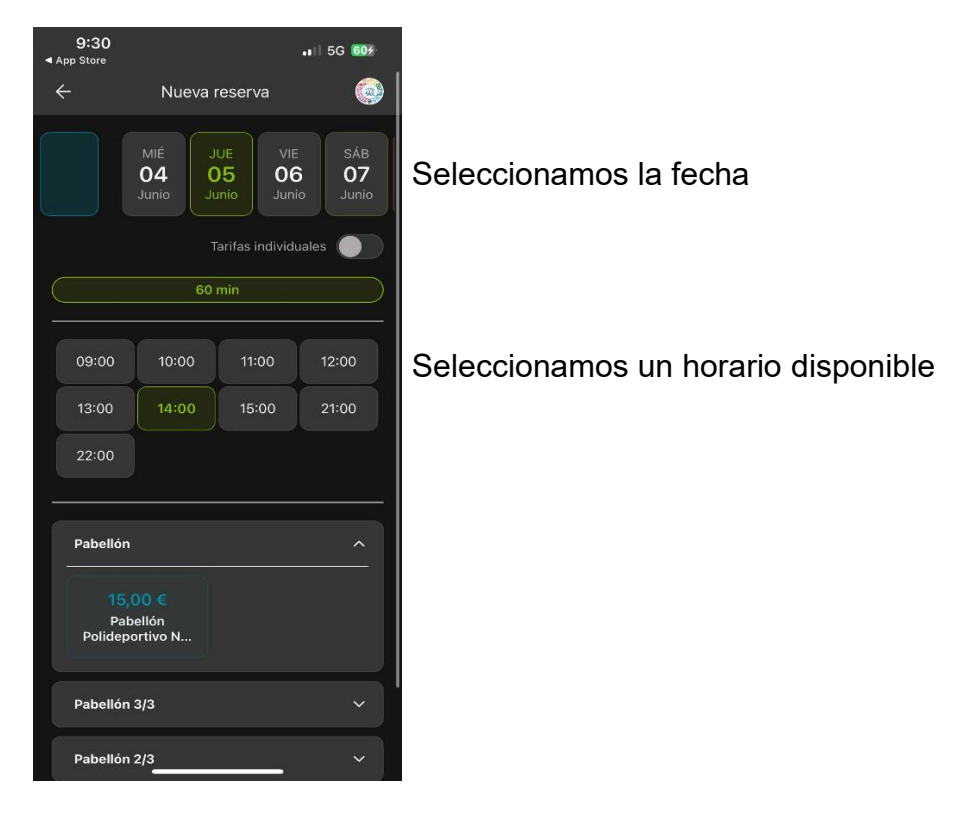

4. Si hay más de una tarifa como es el caso del pabellón seleccionamos la que más se adapte a nuestras necesidades y le damos a pagar. Por ejemplo, el precio de reserva del pabellón depende de si es entero, o por tercios.

| 9:30<br>∢ App Store                          |                                        |       |       | 🖬 5G 💷 |  |  |  |
|----------------------------------------------|----------------------------------------|-------|-------|--------|--|--|--|
|                                              | 60 min                                 |       |       |        |  |  |  |
|                                              |                                        |       |       |        |  |  |  |
|                                              | 09:00                                  | 10:00 | 11:00 | 12:00  |  |  |  |
|                                              | 13:00                                  |       | 15:00 | 21:00  |  |  |  |
|                                              | 22:00                                  |       |       |        |  |  |  |
|                                              |                                        |       |       |        |  |  |  |
|                                              | Pabellón ^                             |       |       |        |  |  |  |
|                                              | 15,00 €<br>Pabellón<br>Polideportivo N |       |       |        |  |  |  |
|                                              | Pabellón 3/3 V                         |       |       |        |  |  |  |
|                                              | Pabellón 2/3 🗸                         |       |       |        |  |  |  |
|                                              | ~                                      |       |       |        |  |  |  |
| Política de venta y cancelación/devolución + |                                        |       |       |        |  |  |  |
| Pagar (15,00 €)                              |                                        |       |       |        |  |  |  |
|                                              |                                        |       |       |        |  |  |  |

5. Seleccionamos el método de pago que queremos utilizar

| 9:30<br>◀ App Store      |  |  | 📲 5G 👧 |  |  |  |
|--------------------------|--|--|--------|--|--|--|
|                          |  |  |        |  |  |  |
|                          |  |  |        |  |  |  |
|                          |  |  |        |  |  |  |
|                          |  |  |        |  |  |  |
|                          |  |  |        |  |  |  |
|                          |  |  |        |  |  |  |
| Pabellón                 |  |  |        |  |  |  |
|                          |  |  |        |  |  |  |
| Elige el método de pago: |  |  |        |  |  |  |
| G Mo                     |  |  |        |  |  |  |
| 😑 Tarj                   |  |  |        |  |  |  |
|                          |  |  |        |  |  |  |
|                          |  |  |        |  |  |  |
|                          |  |  |        |  |  |  |
|                          |  |  |        |  |  |  |
|                          |  |  |        |  |  |  |
|                          |  |  |        |  |  |  |